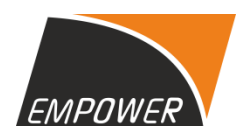

#### Date: September 07, 2023

To, Listing Compliances **BSE Ltd.**, P. J. Towers, Fort, Mumbai – 400 001

#### Scrip Code: - 504351 Scrip ID: EMPOWER

#### SUBJECT: Submission of AGM Notice for Financial Year 2022-23

Respected Sir/ Madam,

In terms of Regulation 34 of the SEBI (Listing Obligations and Disclosure Requirements) Regulations, 2015, enclosed herewith a copy of Notice of Annual General Meeting for the financial year ended on March 31, 2023.

We hereby request you to take the same on your record.

Thanking You, For Empower India Limited RAJGOPALA N SRINIVASA IYENGAR Rajgopalan Iyengar Director

DIN: 00016496

Encl: As above

### **NOTICE TO THE MEMBERS**

NOTICE IS HEREBY GIVEN THAT THE 41<sup>ST</sup> ANNUAL GENERAL MEETING OF THE MEMBERS OF EMPOWER INDIA LIMITED WILL BE HELD ON FRIDAY, 29<sup>TH</sup> SEPTEMBER, 2023 AT 10:30 A.M. AT SAMMELAN HALL, A101, SAMARTH COMPLEX, JAWAHAR NAGAR, GOREGAON (WEST), MUMBAI – 400 104 TO TRANSACT THE FOLLOWING BUSINESS: -

#### **ORDINARY BUSINESS**

#### <u>1. To consider and if thought fit, to pass, with or without modification(s), the following resolution</u> <u>as Ordinary Resolution:</u>

a. The Audited Standalone Financial Statements of the Company for the financial year ended March 31, 2023 together with the Reports of the Board of Directors and the Auditors thereon; and

b. The Audited Consolidated Financial Statements of the Company for the financial year ended March 31, 2023 together with the Reports of the Board of Directors and the Auditors.

## 2. To re-appoint Mr. Sumit Subhash Pawar (DIN: 09779498), who retires by rotation and being eligible, offers himself for reappointment.

To consider and if thought fit, to pass, with or without modification(s), the following resolution as Ordinary Resolution:

**"RESOLVED THAT** pursuant to the provisions of section 152 of the Companies Act, 2013, Mr. Sumit Subhash Pawar (DIN: 09779498) who retires by rotation at this meeting and being eligible has offered himself for re-appointment, be and is hereby reappointed as director of the company, liable to retire by rotation.

**RESOLVED FURTHER THAT** any of the Directors for the time being and are hereby severally authorized to sign and execute all such documents and papers (including appointment letter etc.) as may be required for the purpose and file necessary e-form with the Registrar of Companies and to do all such acts, deeds and things as may considered expedient and necessary in this regard.

#### By Order of the Board For Empower India Limited

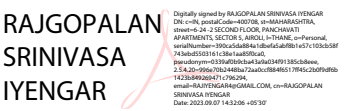

Rajgopalan Srinivasa Iyengar Managing Director & CFO DIN: 00016496

Date: 05<sup>th</sup> September, 2023 Place: Mumbai

#### **NOTES:**

- 1. A MEMBER ENTITLED TO ATTEND AND VOTE AT THE MEETING IS ENTITLED TO APPOINT A PROXY TO ATTEND AND VOTE INSTEAD OF HIMSELF/ HERSELF AND THE PROXY NEED NOT BE A MEMBER OF THE COMPANY. A person can act as proxy on behalf of Members not exceeding fifty and holding in the aggregate not more than ten percent of the total share capital of the Company carrying voting rights. A Member holding more than ten per cent of the total share capital of the Company carrying voting rights may appoint a single person as proxy and such person shall not act as a proxy for any other person or Member. Proxies in order to be effective should be deposited at the Registered Office of the Company, not less than 48 hours before the commencement of the meeting. Proxies submitted on behalf of limited companies, societies, partnership firms, etc. must be supported by appropriate resolution/authority, as applicable, issued on behalf of the nominating organization.
- 2. Members/ Proxies and Authorised representatives are requested to bring to the Meeting; the attendance slips enclosed herewith duly completed and signed mentioning therein details of their DP ID and Client ID/Folio No. Corporate Members intending to send their authorised representatives to attend the Meeting pursuant to Section 113 of the Act, are requested to send to the Company, a certified copy of the Board Resolution authorizing the representative to attend and vote on their behalf at the Meeting.
- The Register of Members and the Share Transfer Books will remain closed from Saturday, 23rd September, 2023 to Friday, 29th September, 2023 (both days inclusive) for the purpose of the Annual General Meeting.
- 4. Pursuant to Regulation 26(4) and 36(3) of the SEBI (Listing Obligations and Disclosure Requirements) Regulations, 2015, ("SEBI Listing Regulations") and the Secretarial Standard 2 on "General Meetings", the particulars of Directors seeking appointment/re-appointment at the meeting are annexed to the Notice.
- 5. In case of joint holders attending the meeting, the member whose name appears as the first holder in the order of the names as per the Register of Members of the Company will be entitled to vote.
- 6. Members desiring any information as regards the accounts are requested to write to the compliance officer at an early date so as to enable the management to reply at the meeting. For any communication, the members may also send requests to the company's investor email id: info@empowerindia.in
- Members are requested to kindly bring their copies of the Annual Report to the meeting. As per the requirement of the Secretarial Standard – 2 on "General Meetings" the route map showing directions to reach the venue of the meeting is annexed to the Notice.
- 8. The Notice of the AGM along with the Annual Report of 2022-23 is being sent by electronic mode whose email addresses are registered with the Company/Depository Participants, unless any member has requested for physical copy of the same. For members who have not registered their email addresses, a physical copy is being sent by permitted mode. To support the 'Green Initiative' Members who have not registered their email addresses are required to register the same with the Company / Depository. Members may note that this Notice and the Annual Report 2022-23 will also be available on the Company's website viz. www.empowerindia.in
- 9. An explanatory statement pursuant to the provisions of section 102 of the Companies Act, 2013 ("act") setting out the material facts concerning the businesses to be transacted is annexed hereto.

- 10. Member(s) whose names appear on the Register of Members/List of Beneficial Owners as on the cut-off date of **Friday**, **22nd September**, **2023** will be entitled to vote on the resolutions set forth in this Notice. The instructions for e-voting are annexed to this Notice.
- 11. The e-voting period shall commence on **Tuesday**, **26th September**, **2023 from 9.00 a.m. (IST) and shall end on Thursday**, **28th September**, **2023 at 5.00 p.m. (IST)**. E-voting shall not be allowed beyond the said date and time.
- 12. The Board of Directors of the Company ("the Board"), has appointed as the Scrutinizer, for conducting the e-voting process in a fair and transparent manner.
- 13. As required by Rule 20 of the Companies (Management and Administration) Rules, 2014 read with MCA Circulars and the Listing Regulations, the details pertaining to this AGM will be published in one English national daily newspaper circulating throughout India (in English language) and one in vernacular language in that district (in Marathi Language) in which registered office of the Company is situated.
- 14. To support the "Green initiative" members who have not registered their e-mail addresses so far are requested to register their e-mail address with the company's RTA or Depository Participants, in respect of shares held in physical/electronic mode respectively.

#### THE INTRUCTIONS OF SHAREHOLDERS FOR REMOTE E-VOTING ARE AS UNDER:

- As you are aware, in view of the situation arising due to COVID-19 global pandemic, the general meetings of the companies shall be conducted as per the guidelines issued by the Ministry of Corporate Affairs (MCA) vide Circular No. 14/2020 dated 8<sup>th</sup> April 2020, Circular No.17/2020 dated 13<sup>th</sup> April 2020 and Circular No. 20/2020 dated 5<sup>th</sup> May 2020. The forthcoming AGM will be held through Physical mode.
- 2. Pursuant to the provisions of Section 108 of the Companies Act, 2013 read with Rule 20 of the Companies (Management and Administration) Rules, 2014 (as amended) and Regulation 44 of SEBI (Listing Obligations & Disclosure Requirements) Regulations 2015 (as amended), and MCA Circulars dated 8<sup>th</sup> April 2020, 13<sup>th</sup> April 2020 and 5<sup>th</sup> May 2020 the Company is providing facility of remote e-voting to its Members in respect of the business to be transacted at the AGM. For this purpose, the Company has entered into an agreement with National Securities Depository Limited (NSDL) for facilitating voting through electronic means, as the authorized e-Voting's agency.
- In line with the Ministry of Corporate Affairs (MCA) Circular No. 17/2020 dated 13<sup>th</sup> April 2020, the Notice calling the AGM has been uploaded on the website of the Company at <u>www.empowerindia.in</u> The Notice can also be accessed from the websites of the Stock Exchange i.e. BSE Limited at <u>www.bseindia.com</u>
- 4. The e-voting module shall be disabled by NSDL for voting thereafter. Members will not be able to cast their votes electronically beyond the date and time mentioned above. The Company has appointed Ms. Nikita Kedia, Proprietor of M/s. NKM & Associates, Practicing Company Secretary (Membership No. A54970 & COP No. 20414) to act as the Scrutinizer, to scrutinize the electronic voting process and poll at the AGM in fair and transparent manner.
- 5. The members desiring to vote through electronic mode may refer to the detailed procedure on evoting given hereunder. The shareholders who have cast their vote by remote e-voting prior to the AGM may also attend the AGM but will not be entitled to cast their vote again. The facility for voting through ballot paper will be made available at the AGM venue and the shareholders

attending the AGM, who have not cast their vote by remote e-voting will be able to exercise their right at the AGM venue through ballot paper.

6. The Results along with Scrutinizer's report shall be declared on the website of the Company and be placed on the Stock Exchanges. The Resolutions shall be deemed to be passed, if approved, on the date of AGM.

#### THE INSTRUCTIONS FOR MEMBERS FOR REMOTE E-VOTING ARE AS UNDER:-

The remote e-voting period begins on **Tuesday**, **26**<sup>th</sup> **September**, **2023 at 09:00 A.M. and ends on Thursday**, **28**<sup>th</sup> **September**, **2023 at 05:00 P.M.** The remote e-voting module shall be disabled by NSDL for voting thereafter. The Members, whose names appear in the Register of Members / Beneficial Owners as on the record date (cut-off date) i.e. **Friday**, **22**<sup>nd</sup> **September**, **2023**, may cast their vote electronically. The voting right of shareholders shall be in proportion to their share in the paid-up equity share capital of the Company as on the cut-off date, being **Friday**, **22**<sup>nd</sup> **September**, **2023**.

#### How do I vote electronically using NSDL e-Voting system?

The way to vote electronically on NSDL e-Voting system consists of "Two Steps" which are mentioned below:

#### Step 1: Access to NSDL e-Voting system

A) Login method for e-Voting for Individual shareholders holding securities in demat mode

In terms of SEBI circular dated December 9, 2020 on e-Voting facility provided by Listed Companies, Individual shareholders holding securities in demat mode are allowed to vote through their demat account maintained with Depositories and Depository Participants. Shareholders are advised to update their mobile number and email Id in their demat accounts in order to access e-Voting facility.

| Login method for Individual shareholders holding | g securities in demat mode is given below: |  |
|--------------------------------------------------|--------------------------------------------|--|
|                                                  | ,                                          |  |

| Type of                                                                                         | Login Method                                                                                                    |  |
|-------------------------------------------------------------------------------------------------|----------------------------------------------------------------------------------------------------|--|
| shareholders                                                                                    |                                                                                                    |  |
| shareholders<br>Individual<br>Shareholders<br>holding securities<br>in demat mode<br>with NSDL. | <ol> <li>Existing IDeAS user can visit the e-Services website of NSDL Viz.<br/>https://eservices.nsdl.com either on a Personal Computer or on a<br/>mobile. On the e-Services home page click on the "Beneficial<br/>Owner" icon under "Login" which is available under 'IDeAS' section<br/>, this will prompt you to enter your existing User ID and Password.<br/>After successful authentication, you will be able to see e-Voting<br/>services under Value added services. Click on "Access to e-Voting"<br/>under e-Voting services and you will be able to see e-Voting page.<br/>Click on company name or e-Voting service provider i.e. NSDL and<br/>you will be re-directed to e-Voting website of NSDL for casting your<br/>vote during the remote e-Voting period If you are not registered for<br/>IDeAS.</li> </ol> |  |
|                                                                                                 | IDeAS e-Services, option to register is available at                                                                                                    |  |
|                                                                                                 | https://eservices.nsdl.com. Select "Register Online for IDeAS                                                                                                    |  |
|                                                                                                 | <b>Portal</b> " or click at                                                                                                    |  |
|                                                                                                 | https://eservices.nsdl.com/SecureWeb/IdeasDirectReg.jsp                                                                                                    |  |

|                                                                                | 2.<br>3.             | Visit the e-Voting website of NSDL. Open web browser by typing the following URL: https://www.evoting.nsdl.com/ either on a Personal Computer or on a mobile. Once the home page of e-Voting system is launched, click on the icon "Login" which is available under 'Shareholder/Member' section. A new screen will open. You will have to enter your User ID (i.e. your sixteen digit demat account number hold with NSDL), Password/OTP and a Verification Code as shown on the screen. After successful authentication, you will be redirected to NSDL Depository site wherein you can see e-Voting page. Click on company name or e-Voting service provider i.e. NSDL and you will be redirected to e-Voting website of NSDL for casting your vote during the remote e-Voting period. Shareholders/Members can also download NSDL Mobile App "NSDL Speede" facility by scanning the QR code mentioned below for seamless voting experience. NSDL Mobile App is available on App Store Google Play                                                                                                    |
|--------------------------------------------------------------------------------|----------------------|----------------------------------------------------------------------------------------------------|
| Individual<br>Shareholders<br>holding securities<br>in demat mode<br>with CDSL | 1.<br>2.<br>3.<br>4. | Users who have opted for CDSL Easi / Easiest facility, can login<br>through their existing user id and password. Option will be made<br>available to reach e-Voting page without any further authentication.<br>The users to login Easi /Easiest are requested to visit CDSL website<br>www.cdslindia.com and click on login icon & New System Myeasi Tab<br>and then user your existing my easi username & password.<br>After successful login the Easi / Easiest user will be able to see the e-<br>Voting option for eligible companies where the evoting is in progress<br>as per the information provided by company. On clicking the evoting<br>option, the user will be able to see e-Voting page of the e-Voting<br>service provider for casting your vote during the remote e-Voting<br>period. Additionally, there is also links provided to access the system<br>of all e-Voting Service Providers, so that the user can visit the e-<br>Voting service providers' website directly.<br>If the user is not registered for Easi/Easiest, option to register is<br>available at CDSL website <u>www.cdslindia.com</u> and click on login &<br>New System Myeasi Tab and then click on registration option. |
|                                                                                |                      | Demat Account Number and PAN No. from a e-Voting link available<br>on <u>www.cdslindia.com</u> home page. The system will authenticate the                                                                                                    |

|                     | user by sending OTP on registered Mobile & Email as recorded in<br>the Demat Account. After successful authentication, user will be able<br>to see the e-Voting option where the evoting is in progress and also |
|---------------------|----------------------------------------------------------------------------------------------------|
|                     | able to directly access the system of all e-Voting Service Providers.                                                                                                    |
| T 1 1               |                                                                                                    |
| Individual          | You can also login using the login credentials of your demat account through                                                                                                    |
| Shareholders        | your Depository Participant registered with NSDL/CDSL for e-Voting facility.                                                                                                    |
| (holding securities | upon logging in, you will be able to see e-Voting option. Click on e-Voting                                                                                                    |
| in demat mode)      | option, you will be redirected to NSDL/CDSL Depository site after successful                                                                                                    |
| login through their | authentication, wherein you can see e-Voting feature. Click on company                                                                                                    |
| depository          | name or e-Voting service provider i.e. NSDL and you will be redirected to e-                                                                                                    |
| participants        | Voting website of NSDL for casting your vote during the remote e-Voting                                                                                                    |
|                     | period.                                                                                                    |
|                     |                                                                                                    |

Important note: Members who are unable to retrieve User ID/ Password are advised to use Forget User ID and Forget Password option available at abovementioned website.

<u>Helpdesk for Individual Shareholders holding securities in demat mode for any technical issues related</u> to login through Depository i.e. NSDL and CDSL.

| Login type                                                                  | Helpdesk details                                                                                                    |
|-----------------------------------------------------------------------------|----------------------------------------------------------------------------------------------------|
| Individual<br>Shareholders holding<br>securities in demat<br>mode with NSDL | Members facing any technical issue in login can contact NSDL helpdesk<br>by sending a request at <u>evoting@nsdl.co.in</u> or call at 022 - 4886 7000 and<br>022 - 2499 7000        |
| Individual<br>Shareholders holding<br>securities in demat<br>mode with CDSL | Members facing any technical issue in login can contact CDSL helpdesk<br>by sending a request at <u>helpdesk.evoting@cdslindia.com</u> or contact at toll<br>free no. 1800 22 55 33 |

**B)** Login Method for e-Voting for shareholders other than Individual shareholders holding securities in demat mode and shareholders holding securities in physical mode.

How to Log-in to NSDL e-Voting website?

- 1. Visit the e-Voting website of NSDL. Open web browser by typing the following URL: <u>https://www.evoting.nsdl.com/</u> either on a Personal Computer or on a mobile.
- 2. Once the home page of e-Voting system is launched, click on the icon "Login" which is available under 'Shareholder/Member' section.
- **3.** A new screen will open. You will have to enter your User ID, your Password/OTP and a Verification Code as shown on the screen. *Alternatively, if you are registered for NSDL eservices i.e. IDEAS, you can log-in at* <u>https://eservices.nsdl.com/</u> with your existing IDEAS login. Once you log-in to NSDL eservices after using your log-in credentials, click on e-Voting and you can proceed to Step 2 i.e. Cast your vote electronically.
- 4. Your User ID details are given below :

| Manner of holding shares i.e. Demat<br>(NSDL or CDSL) or Physical | Your User ID is:                                   |
|-------------------------------------------------------------------|----------------------------------------------------|
| (                                                                 |                                                    |
| a) For Members who hold shares in demat account with NSDL.        | 8 Character DP ID followed by 8 Digit Client<br>ID |
|                                                                   | For example if your DP ID is IN300*** and          |
|                                                                   | Client ID is 12***** then your user ID is          |
|                                                                   | IN300***12*****.                                   |
|                                                                   |                                                    |
| b) For Members who hold shares in demat                           | 16 Digit Beneficiary ID                            |
| account with CDSL.                                                | For example if your Beneficiary ID is              |
|                                                                   | 12****************** then your user ID is          |
|                                                                   | 12************************************             |
|                                                                   |                                                    |
| c) For Members holding shares in Physical                         | EVEN Number followed by Folio Number               |
| Form.                                                             | registered with the company                        |
|                                                                   | For example if folio number is 001*** and          |
|                                                                   | EVEN is 101456 then user ID is 101456001***        |

- 5. Password details for shareholders other than Individual shareholders are given below:
  - a) If you are already registered for e-Voting, then you can user your existing password to login and cast your vote.
  - b) If you are using NSDL e-Voting system for the first time, you will need to retrieve the 'initial password' which was communicated to you. Once you retrieve your 'initial password', you need to enter the 'initial password' and the system will force you to change your password.
  - c) How to retrieve your 'initial password'?
    - (i) If your email ID is registered in your demat account or with the company, your 'initial password' is communicated to you on your email ID. Trace the email sent to you from NSDL from your mailbox. Open the email and open

|    |                                | the attachment i.e. a .pdf file. Open the .pdf file. The password to open the .pdf file is your 8 digit client ID for NSDL account, last 8 digits of client ID for CDSL account or folio number for shares held in physical form. The .pdf file contains your 'User ID' and your 'initial password'. |
|----|--------------------------------|----------------------------------------------------------------------------------------------------|
|    | (ii)                           | If your email ID is not registered, please follow steps mentioned below in                                                                                                    |
|    |                                | process for those shareholders whose email ids are not registered.                                                                                                    |
| 6. | If you are u<br>your passwo    | nable to retrieve or have not received the " Initial password" or have forgotten                                                                                                    |
|    | a) Click or<br>account         | " <u>Forgot User Details/Password?</u> "(If you are holding shares in your demat with NSDL or CDSL) option available on www.evoting.nsdl.com.                                                                                                    |
|    | b) <u>Physica</u><br>available | <u>I User Reset Password?</u> " (If you are holding shares in physical mode) option on <u>www.evoting.nsdl.com</u> .                                                                                                    |
|    | c) If you a request vour PA    | re still unable to get the password by aforesaid two options, you can send a at <u>evoting@nsdl.co.in</u> mentioning your demat account number/folio number, N. your name and your registered address etc.                                                                                           |
|    | d) Member<br>on the e          | rs can also use the OTP (One Time Password) based login for casting the votes<br>-Voting system of NSDL.                                                                                                    |
| 7. | After enterir<br>check box.    | ng your password, tick on Agree to "Terms and Conditions" by selecting on the                                                                                                    |
| 8. | Now, you wi                    | ll have to click on "Login" button.                                                                                                    |
| ~  | A C1 1*                        |                                                                                                    |

9. After you click on the "Login" button, Home page of e-Voting will open.

#### Step 2: Cast your vote electronically on NSDL e-Voting system.

#### How to cast your vote electronically on NSDL e-Voting system?

- 1. After successful login at Step 1, you will be able to see all the companies "EVEN" in which you are holding shares and whose voting cycle is in active status.
- 2. Select "EVEN" of company for which you wish to cast your vote during the remote e-Voting period.
- 3. Now you are ready for e-Voting as the Voting page opens.
- 4. Cast your vote by selecting appropriate options i.e. assent or dissent, verify/modify the number of shares for which you wish to cast your vote and click on "Submit" and also "Confirm" when prompted.
- 5. Upon confirmation, the message "Vote cast successfully" will be displayed.
- 6. You can also take the printout of the votes cast by you by clicking on the print option on the confirmation page.
- 7. Once you confirm your vote on the resolution, you will not be allowed to modify your vote.

#### **General Guidelines for shareholders**

1. Institutional shareholders (i.e. other than individuals, HUF, NRI etc.) are required to send scanned copy (PDF/JPG Format) of the relevant Board Resolution/ Authority letter etc. with attested specimen signature of the duly authorized signatory(ies) who are authorized to vote, to the Scrutinizer by e-mail to **CS Nikita Kedia at** <u>csnikitakedia@gmail.com</u> with a copy marked

to <u>evoting@nsdl.co.in</u>. Institutional shareholders (i.e. other than individuals, HUF, NRI etc.) can also upload their Board Resolution / Power of Attorney / Authority Letter etc. by clicking on **"Upload Board Resolution / Authority Letter**" displayed under **"e-Voting**" tab in their login.

- 2. It is strongly recommended not to share your password with any other person and take utmost care to keep your password confidential. Login to the e-voting website will be disabled upon five unsuccessful attempts to key in the correct password. In such an event, you will need to go through the "Forgot User Details/Password?" or "Physical User Reset Password?" option available on www.evoting.nsdl.com to reset the password.
- In case of any queries, you may refer the Frequently Asked Questions (FAQs) for Shareholders and e-voting user manual for Shareholders available at the download section of <u>www.evoting.nsdl.com</u> or call on : 022 - 4886 7000 and 022 - 2499 7000 or send a request to NSDL at <u>evoting@nsdl.co.in</u>

# Process for those shareholders whose email ids are not registered with the depositories for procuring user id and password and registration of e mail ids for e-voting for the resolutions set out in this notice:

- 1. In case shares are held in physical mode please provide Folio No., Name of shareholder, scanned copy of the share certificate (front and back), PAN (self attested scanned copy of PAN card), AADHAR (self attested scanned copy of Aadhar Card) by email to info@empowerindia.in
- 2. In case shares are held in demat mode, please provide DPID-CLID (16 digit DPID + CLID or 16 digit beneficiary ID), Name, client master or copy of Consolidated Account statement, PAN (self attested scanned copy of PAN card), AADHAR (self attested scanned copy of Aadhar Card) to <u>info@empowerindia.in</u>. If you are an Individual shareholders holding securities in demat mode, you are requested to refer to the login method explained at

## **Step 1 (A)** i.e. Login method for e-Voting for Individual shareholders holding securities in demat mode.

- 3. Alternatively shareholder/members may send a request to <u>evoting@nsdl.co.in</u> for procuring user id and password for e-voting by providing above mentioned documents.
- 4. In terms of SEBI circular dated December 9, 2020 on e-Voting facility provided by Listed Companies, Individual shareholders holding securities in demat mode are allowed to vote through their demat account maintained with Depositories and Depository Participants. Shareholders are required to update their mobile number and email ID correctly in their demat account in order to access e-Voting facility.

#### **OTHER INSTRUCTIONS:**

 The Board of Directors of the Company has appointed Ms. Nikita Kedia, Proprietor of M/s. NKM & Associates, Practicing Company Secretary (Membership No. A54970 & COP No. 20414) as Scrutinizer to scrutinize the remote e-voting process and voting at the meeting in a fair and transparent manner and he has communicated his willingness to be appointed and will be available for the said purpose.

- 2. The Scrutinizer, after scrutinizing the votes cast at the meeting and through remote evoting, will, not later than three days of conclusion of the meeting, make a consolidated Scrutinizer's Report and submit the same to the Chairman. The results declared along with the consolidated scrutinizer's report shall be placed on the website of the Company at <u>www.empowerindia.in</u>. The results shall simultaneously be communicated to the Stock Exchange.
- 3. In accordance with the provisions of Section 101 of the Companies Act, 2013 read with Rule 18 of the Companies (Management and Administration) Rules, 2014, this Notice and the Annual Report of the Company for the Financial Year 2022-23 are being sent by e-mail to those Members who have registered their e-mail address with the Company's Registrars and Share Transfer Agents (RTA) (in respect of shares held in physical form) or with their Depository Participants (DPs) (in respect of shares held in electronic form) and made available to the Company by NSDL.

Members are advised to register / update their address, e-mail addresses to their DPs in case of shares held in electronic forms and to the Company's RTA in case of shares held in physical form for receiving all communications, including Annual Report, Notices, Circulars, etc. from the Company.

- 4. Members, who hold shares in:
  - a) Multiple Demat accounts and / or
  - b) One or more folios in physical form are advised to consolidate their holdings in single Demat account.
- 5. Members are requested to correspond with RTA for all matters relating to shareholding in the Company.
- 6. Prevention of Frauds: You are advised to exercise due diligence and notify your DP of any change in address, stay abroad or demise of any shareholder as soon as possible. Do not leave your Demat account dormant for long. Periodic statement of holdings should be obtained from the concerned DP and holdings should be verified.
- 7. Confidentiality of Security Details: Do not disclose your Folio Nos. / DP ID / Client ID to unknown persons. Do not hand over signed blank transfer deeds, delivery instruction slips to any unknown persons.
- 8. Dealing of Securities with Registered Intermediaries: Members must ensure that they deal with only SEBI registered intermediaries and must obtain a valid contract note / confirmation memo from the broker / sub broker, within 24 hours of execution of the trade and it should be ensured that the Contract Note / Confirmation Memo contains order no., trade no., trade time, quantity, price and brokerage.

- 9. The Annual Report 2022-23, the Notice of the Meeting and instructions for e-voting, along with the Attendance Slip and Proxy Form, in physical form are being sent to those shareholders whose e-mail addresses are not registered with the Company and by electronic mode to those Members whose e-mail addresses are registered with the Company/ Depositories, unless a Member has requested for a physical copy of the documents.
- 10. The shareholders can also access the Annual Report 2022-23 of the Company and other information about the Company on Company's website, i.e., <u>www.empowerindia.in</u> or on BSE Limited website, which is <u>www.bseindia.com</u>
- 11. Members who are holding shares in identical order of names in more than one folio are requested to write to the Company requesting the Company to consolidate their holdings in one folio.

#### By Order of the Board

#### For Empower India Limited

RAJGOPALA N SRINIVASA IYENGAR

Rajgopalan Srinivasa Iyengar Managing Director & CFO DIN: 00016496

Date: 05<sup>th</sup> September, 2023

Place: Mumbai

DETAILS AS REQUIRED IN REGULATION 36(3) OF THE SEBI LISTING REGULATIONSANDSECRETARIALSTANDARDSONGENERALMEETINGSISSUEDBYTHEINSTITUTEOFCOMPANYSECRETARIESOFINDIAINRESPECTOFDIRECTORSSEEKINGREAPPOINTMENT AT THE AGM ARE PROVIDED BELOW:

| Name of the Director                                            | Mr. Sumit Subhash Pawar                                                                                                    |
|-----------------------------------------------------------------|----------------------------------------------------------------------------------------------------|
| DIN                                                             | 09779498                                                                                                    |
| Date of Birth                                                   | 15/05/1990                                                                                                    |
| Date of Appointment                                             | 14/11/2022                                                                                                    |
| Brief Profile                                                   | Mr. Sumit Pawar has good exposure and<br>experience in the sector in which the industry<br>operates. His experience will be a great benefit to<br>the Company. |
| Qualification                                                   | Graduate                                                                                                    |
| Expertise in Special Functional                                 | Business Development, Operations, Technical,<br>Management Strategy                                                                                            |
| Directorship held in other Public Limited<br>Companies#         | None                                                                                                    |
| No. of Meetings of the Board attended during the financial year | 03 (Three)                                                                                                    |
| Number of shares held in the Company                            | Nil                                                                                                    |
| Inter se Relationship with the Board                            | None                                                                                                    |

#excluding private, foreign companies and Section 8 Companies

By Order of the Board For Empower India Limited

Sd/-Rajgopalan Srinivasa Iyengar Managing Director & CFO DIN: 00016496

Date: 05<sup>th</sup> September, 2023 Place: Mumbai

#### **PROXY FORM**

#### EMPOWER INDIA LIMITED

#### (CIN: L51900MH1981PLC023931)

Regd. Off.: 25/25A, 2<sup>nd</sup> Floor, Nawab Building, 327, D.N. Road, Fort, Mumbai- 400001.

Phone: 022- 22045055, 22045044,

#### Email: info@empowerindia.in; Web: www.empowerindia.in

| Name of the Member(s): |         |
|------------------------|---------|
| Registered Address:    |         |
| Folio No./Client Id:   | DP Id : |

I/We, being the member(s) of \_\_\_\_\_\_ shares of Empower India Limited, hereby appoint:

 1. Name\_\_\_\_\_\_ Address \_\_\_\_\_\_

 Email Id:- \_\_\_\_\_\_ Signature\_\_\_\_\_\_or failing him;

| 2. | Name      | _ Address |                 |
|----|-----------|-----------|-----------------|
|    | Email Id: | Signature | or failing him; |
|    |           |           |                 |

3. Name\_\_\_\_\_ Address \_\_\_\_\_ Email Id:- \_\_\_\_\_ Signature\_\_\_\_\_ or failing him;

as my/our proxy to attend and vote (on a poll) for me/us and on my/our behalf at the **41st Annual General Meeting of the Company, to be held on Friday, 29th September, 2023 at 10:30 a.m. at "Sammelan Hall, A101, Samarth Complex, Jawahar Nagar, Goregaon (West), Mumbai – 400104**" and at any adjournment thereof in respect of such resolutions as are indicated below:

| Sr. No.     | List of Resolutions                                                                                                    |           |         |
|-------------|----------------------------------------------------------------------------------------------------|-----------|---------|
| ORDINA      | RY BUSINESS:                                                                                                    | For       | Against |
| 1.          | To receive, consider and adopt:                                                                                                    |           |         |
|             | a. The Audited Standalone Financial Statements of the Company for the financial year ended<br>March 31, 2023 together with the Reports of the Board of Directors and the Auditors thereon;<br>and |           |         |
|             | b. The Audited Consolidated Financial Statements of the Company for the financial year ended<br>March 31, 2023 together with the Reports of the Board of Directors and the Auditors.              |           |         |
| 2.          | To re-appoint Mr. Sumit Subhash Pawar (DIN: 09779498), who retires by rotation and being eligible, offers himself for reappointment.                                                              |           |         |
| Signed this | day of, 2023                                                                                                    | Affix Rev | /enue   |

| Signature of Shareholder(s)  |  |
|------------------------------|--|
| Signature of Proxy holder(s) |  |

Affix Revenue Stamp Re.1/-

#### Note:

- This form of proxy in order to be effective should be duly completed and deposited at the Registered Office of the Company, not less than 48 hours before the commencement of the Meeting.
- For the Resolutions, Explanatory Statement and notes, please refer to the Notice of the 41<sup>st</sup> Annual General Meeting.
- Put a 'X' in the appropriate column against the Resolution indicated in the Box. If you leave the 'For' or 'Against' column blank against any or all Resolutions, your Proxy will be entitled to vote in the manner as he/ she thinks appropriate.

#### AGM INFORMATION

\*\*\*\*\*\*\*\*\*\*\*

- Date : 29<sup>th</sup> September, 2023
- Day : Friday
- Time : 10:30 a.m.
- Address: Sammelan Hall, A101, Samarth Complex, Jawahar Nagar, Goregaon (West), Mumbai 400104

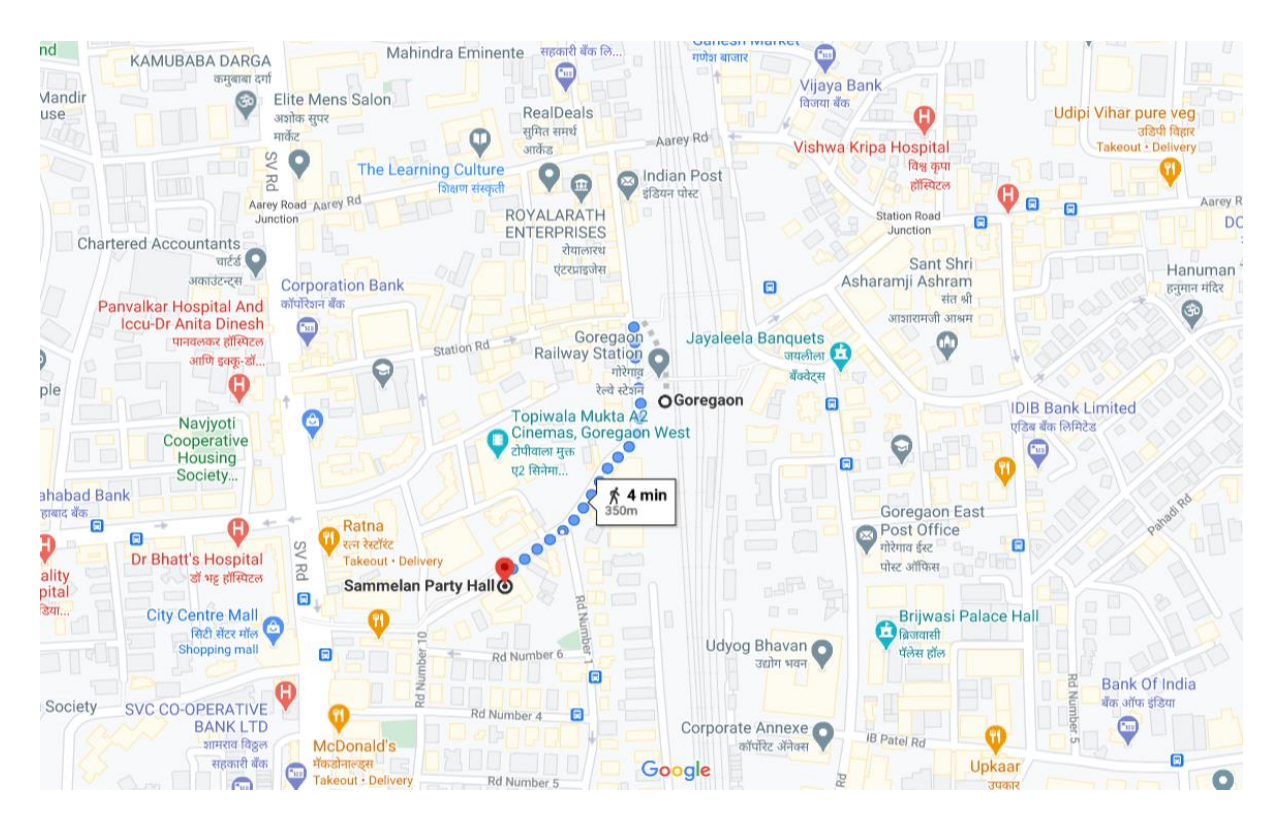

\*\*\*\*\*